#### Guía para el ingreso de Actividades2

Ingresa al siguiente enlace

Enlace: <u>http://sea.udea.edu.co/</u>

Digita tu Usuario de portal y tu contraseña de portal y dar clic en "Autenticarse"

| c                    | seaudea.edu.co/sea/paginan/auth.jst?exit=1 |
|----------------------|--------------------------------------------|
| Autenticación -      | SEA                                        |
| Digitar el unuerio i | de portan                                  |
| Digitar la clave de  | portal:                                    |
| A                    | uhm5carise .                               |
| 195                  |                                            |
|                      |                                            |
|                      |                                            |
|                      |                                            |
|                      |                                            |

Una vez que ingrese al sistema aparece un botón "Estudiante" y la opción de "Salir".

Al pasar por el botón "estudiante" se despliegan las siguientes opciones: "Registrar Actividades" – "Info Estudiante" – "Ver Horario" – "Ver evaluación".

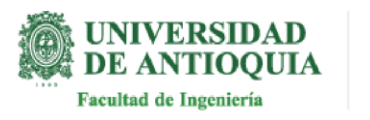

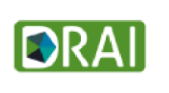

# SEA

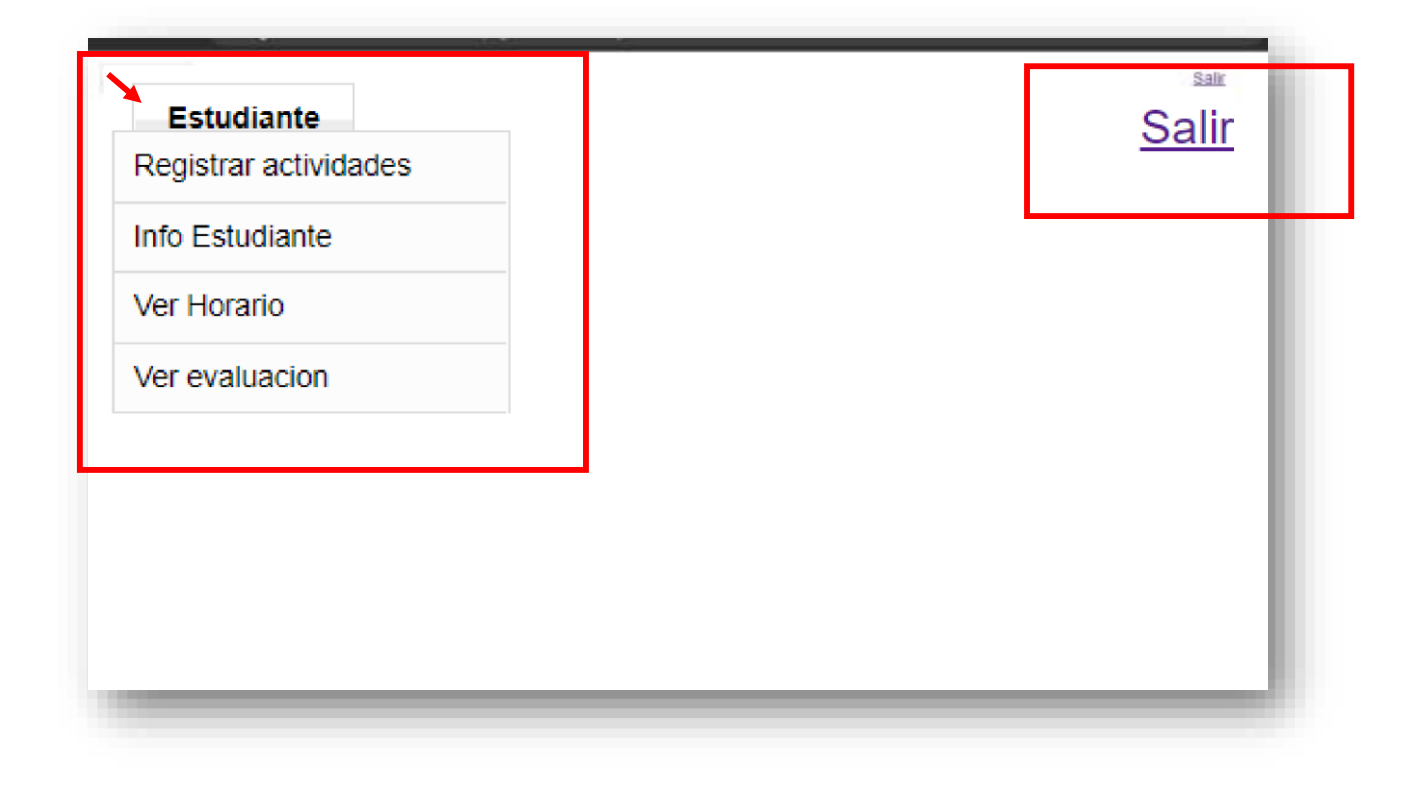

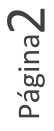

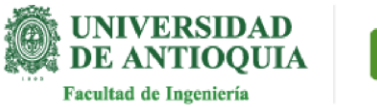

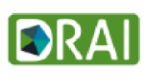

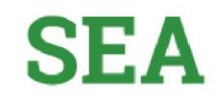

#### Dar clic en "Registrar Actividades"

| Conjetrar actividados |  |
|-----------------------|--|
| egistiai actividades  |  |
| fo Estudiante         |  |
| er Horario            |  |
| er evaluacion         |  |
|                       |  |
|                       |  |
|                       |  |
|                       |  |
|                       |  |
|                       |  |
|                       |  |
|                       |  |
|                       |  |
|                       |  |
|                       |  |

Aquí encontrarás la información: el semestre, cédula del estudiante, nombre del estudiante y nombre del coordinador.

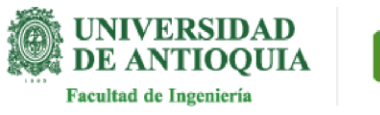

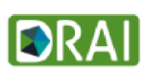

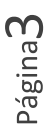

|                                                                                                   |                          | State |
|---------------------------------------------------------------------------------------------------|--------------------------|-------|
| dministrar actividades del estudiante - SEMESTRE: 20201<br>edula estudiante:<br>ombre estudiante: | Nombre coordinador       |       |
| Pritos                                                                                            |                          |       |
| Seleccione el mes. Abril                                                                          | Swleccione el año 2000 • |       |
| D Lietado de Anticidades                                                                          |                          |       |
| 0 Farmulario                                                                                      |                          |       |
|                                                                                                   |                          |       |
|                                                                                                   |                          |       |
|                                                                                                   |                          |       |
|                                                                                                   |                          |       |

Puede seleccionar el mes, el año y dar Clic en botón "Consultar"

| Interentatione: 1102735374 |               | Caluata coordinador 1039887410<br>Nonden coordinador MONSALVE RIOS C | CARALUCIA |
|----------------------------|---------------|----------------------------------------------------------------------|-----------|
| Seleccione el mes Abril    | Seleccione el | año 2020 🔻                                                           | Consultar |
|                            |               |                                                                      |           |
|                            |               |                                                                      |           |
|                            |               |                                                                      |           |
|                            |               |                                                                      |           |

Nota: Recuerde que con la barra de desplazamiento puede ver todos los elementos de la pantalla, que se encuentra en la parte inferior derecha, solo si es necesario.

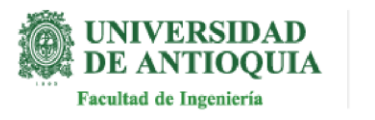

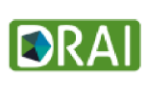

SEA

## SEA

| Administrar actividades del valudiante - SEME STRE: 20201<br>Cérica annaham: 19273374<br>Nontre monthades 102947410<br>Nontre monthades 102947410<br>Nontre monthades 10 | Administrar actividades del estudiante - SEMESTRE: 2020!<br>Catha continuent 102347410<br>Mentor maidante - ALEMESTRE: 2020!<br>Mentor maidante - ALEMESTRE: 2020!<br>Mentor maidante | Executive .                                                                                                    | 3                                                                             | alt       |
|----------------------------------------------------------------------------------------------------|----------------------------------------------------------------------------------------------------|----------------------------------------------------------------------------------------------------|-------------------------------------------------------------------------------|-----------|
| tenne tenne tenne tenne tenne tenne tenne tenne tenne tenne tenne  tenne                                                                                                    | texes texes texes texes                                                                                                    | Administrar actividades del valudiante - SEMESTRE: 20201<br>Colda satudante 1192735374<br>Vontar umidiane ALZATE WEAR KARCE DANIELA | Califabile coordination 1035447410<br>Norden coordination MONSALVE HKIS CLARA | LINEW     |
| Selection rivers with     •     Selection rivers     Selection rivers     •     Selection     •     •     •     •     •     •     •     •     •     •     •     •     •     •     •     •     •     •     •     •     •     •     •     •     •     •     •     •     •     •     •     •     •     •     •     •     •     •     •     •     •     •     •     •     •     •     •     •     •     •     •     •     •     •     •     •     •     •     •     •     •     •     •     •     •     •     •     •     •     •     •     •     •     •     •     •     •     •     •     •     •     •     •     •     •     •     •     •     •     •     •     •     •     •     •     •     •     •                                                                                                    | Selection et energ skalt     •     Consultant       O conserve et allo inter     •     Consultant                                                                                                    | O 730%                                                                                                    |                                                                               |           |
|                                                                                                    |                                                                                                    | feliccion el ners alut .                                                                                                    | feneccometatia mm •                                                           | Circulter |
|                                                                                                    |                                                                                                    | O Longer of Automatic<br>O Conseque                                                                                                 |                                                                               |           |

Si la resolución de su pantalla no le permite la visualización de toda la información puede utilizar aumentar o disminuir la letra desde navegador.

En este pantallazo puede visualizar, lo que significa cada uno de los títulos del registro de actividades.

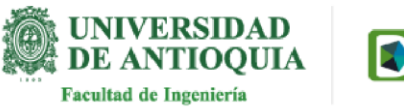

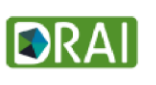

# SEA

| films                                                                                                    |                                                         |                                  |                    |                    |                                                                                                    | COLOUR SAMPLE  |            |               |        |      |
|----------------------------------------------------------------------------------------------------|---------------------------------------------------------|----------------------------------|--------------------|--------------------|----------------------------------------------------------------------------------------------------|----------------|------------|---------------|--------|------|
| Liener de Activitates                                                                                                  |                                                         |                                  |                    |                    |                                                                                                    |                |            |               |        |      |
| Non:<br>ayonda: FHC: Fecha do revelón i<br>Vicenta: FHC: Fecha do revelón i                                            | oordinador / FHD: Fech<br>ladas arres dat altitute      | a revisión directo<br>na dal mes | r /AC: Aprobado po | or operationator : | Alio<br>All: Aprobado Direc                                                                                     | e <sup>1</sup> |            |               |        |      |
| Fecha Ispessi                                                                                                    | HIC                                                     | 1940                             | Cottagei           | 10e                | Heres                                                                                                    | Kango          | Activitied | Lager         | AL A   | is . |
|                                                                                                    | nondrassille                                            |                                  | 27.5               |                    | STREET, STREET, STREET, STREET, STREET, STREET, STREET, STREET, STREET, STREET, STREET, STREET, STREET, STREET, |                |            | 00.055577.555 |        |      |
| La actividad he ingresió sin lener i<br>La actividad ne maliat en el horar<br>La actividad ne maliat en el horar del h | n cuenta un horario est<br>o acordado<br>mario cuentado | annesida.                        |                    | 27/14/06/72        |                                                                                                    |                |            |               | 112462 |      |

Nota: Recuerde que con la barra de desplazamiento puede ver todos los elementos de la pantalla, que se encuentra en la parte inferior derecha, solo si es necesario.

Para registrar las actividades dar clic en el

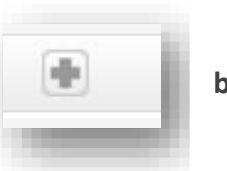

botón

Estimado estudiante recuerde ingresar todas las actividades antes del día indicado en la circular de cronograma de reporte y cierres del SEA.

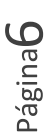

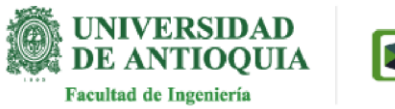

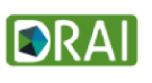

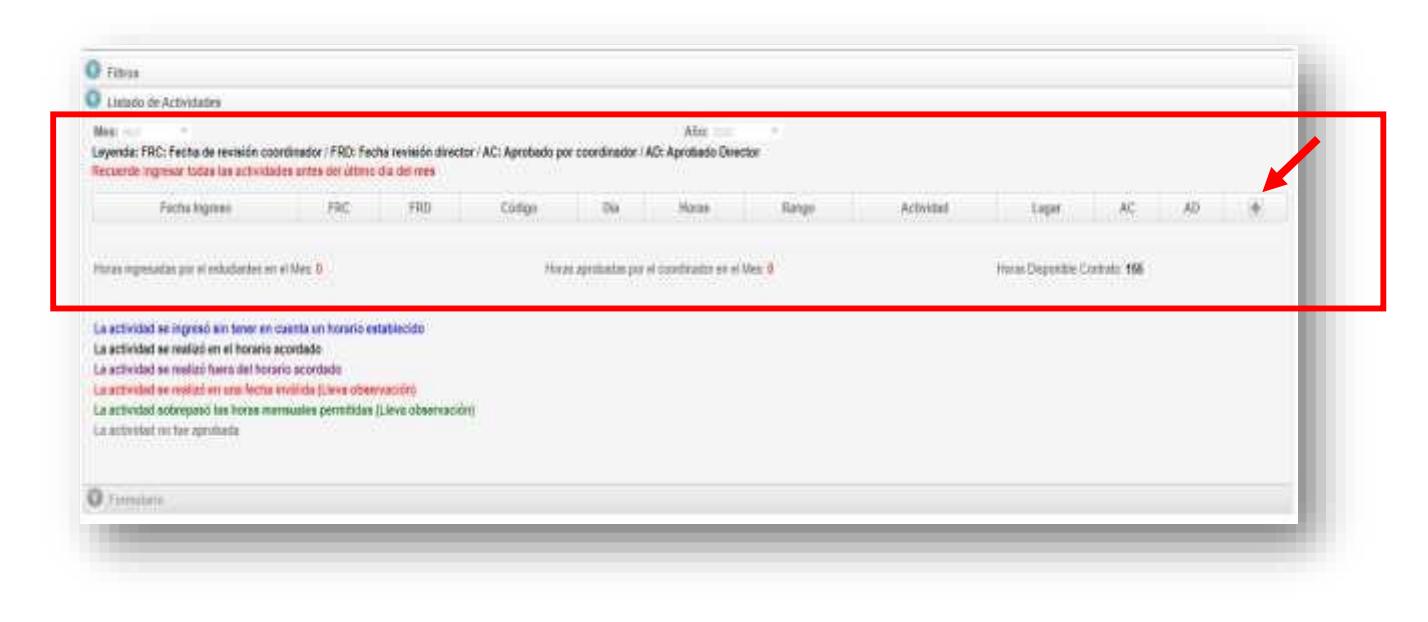

Si la resolución de su pantalla no le permite la visualización de toda la información puede utilizar aumentar o disminuir la letra desde navegador.

.

Aparece un formulario para "Registrar la Actividad", encontrará la fecha, hora inicial, hora Final, la descripción, el lugar y los botones "guardar", "limpiar" y "cancelar".

| No.                                                                                                    | 20042020 1.08 |          |
|----------------------------------------------------------------------------------------------------|---------------|----------|
| fore tractail                                                                                                  | falazione     |          |
| feature Printed                                                                                                | Sectors - *   |          |
|                                                                                                    |               |          |
| beautpooe                                                                                                    |               |          |
|                                                                                                    |               |          |
| - and the second second second second second second second second second second second second second second se |               |          |
|                                                                                                    |               |          |
|                                                                                                    |               |          |
| Guerter                                                                                                    | Languar       | Canadian |

Una vez una vez diligenciado todos los campos, dar clic en "GUARDAR".

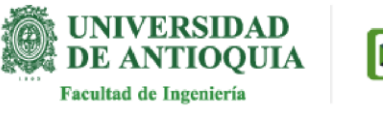

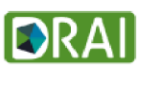

|                           |                             | -   |
|---------------------------|-----------------------------|-----|
| Día                       | 23/04/2020                  | - 1 |
| Hora Inicial:             | 8:00 🔻                      | - 1 |
| Hora Final                | 10:00 🔻                     | - 1 |
| Descripción               | Descripción de La actividad | Τ   |
| Lugar                     | Escribir Lugar actividad    |     |
| Observaciones coordinador |                             |     |
| Guardar                   |                             |     |

Las actividades quedarán guardadas y puede revisarlas cada vez que desee.

Al final de cada actividad encontrará el icono de un "lápiz" y una "X"

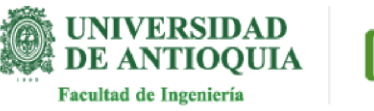

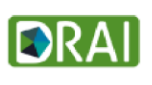

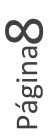

SEA

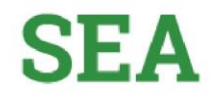

Para "Editar" Actividad, puede utilizar el icono del lápiz, este permite modificar la actividad ingresada

| "I state of the same                                                                    | 1965                                                    | 100 Million                                                 | Coulds                                                               | Dis                                         | 10,0108   | Bautho | Actividad                    | Coger                    | AG. | -AD | 1.81 |
|-----------------------------------------------------------------------------------------|---------------------------------------------------------|-------------------------------------------------------------|----------------------------------------------------------------------|---------------------------------------------|-----------|--------|------------------------------|--------------------------|-----|-----|------|
| 020-04-23                                                                               |                                                         |                                                             | 205000                                                               | <b>Z3</b> 6,0                               | 1         | 1-10   | Descripción de La activideal | Tearible Lager activated |     |     | /x   |
| actividad se ingre<br>actividad se realiz<br>actividad se realiz<br>actividad se realiz | o) ain tene<br>5 an at hor<br>5 tuers det<br>6 an une h | r en cuer<br>ano activ<br>horacio<br>ictui meta<br>is mensa | ita un horark<br>dado<br>acondade<br>fida (Llava of<br>ales permitic | o establicit<br>hiserraticità<br>Ses (Liesa | rdo<br>ti | 10     |                              |                          |     |     |      |

| Lugar                      | AL |                  |
|----------------------------|----|------------------|
| Escribir Lugar actividad 🌱 |    | e <mark>×</mark> |
|                            |    | Editar activid   |

Nota: no permitirá la modificación una vez el coordinador haya aprobado.

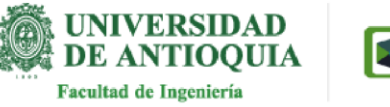

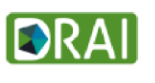

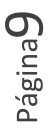

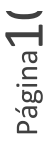

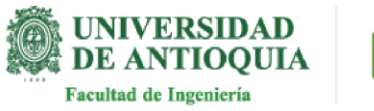

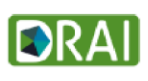

Para "Eliminar" una actividad puede utilizar el icono "X"

| Lugar                      | AC AD |                    |
|----------------------------|-------|--------------------|
| Escribir Lugar actividad 🌱 |       | 12                 |
|                            |       | Eliminar actividad |

El sistema muestra la confirmación, por si desea eliminar la actividad o cancelar la operación

| Realmen | te desea eliminar esta | Actividad? |  |
|---------|------------------------|------------|--|
|         | Eliminar               | Cancelar   |  |

Nota: no permitirá la eliminación una vez el coordinador haya aprobado.

Te invitamos a realizar el registro de actividades, recuerda que el sistema valida que las actividades sean ingresadas el mes que corresponde.

Si tiene alguna duda puede escribir al correo estimulos.academicos@udea.edu.co

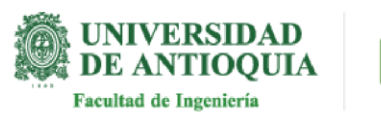

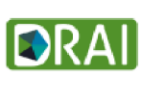

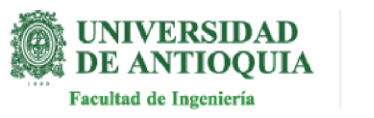

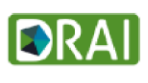